# Windows ةمدخك JBoss 7 مداخ نيوكت ةيفيك

## المحتويات

<u>المقدمة</u> قبل البدء <u>المتطلبات</u> <u>الاصطلاحات</u> <u>تكوين الخدمة</u> <u>الإجراء</u> معلومات <u>ذات صلة</u>

## <u>المقدمة</u>

يصف هذا المستند كيفية تكوين خادم JBoss 7 كخدمة Windows، للاستخدام مع بوابة Cisco السحابية.

يتيح هذا التكوين ل JBos Server البدء تلقائيا، كعملية في الخلفية، عند تمهيد Windows Server. لا تتطلب العملية قيام المستخدم بتسجيل الدخول بتشغيلها، لذا لن يتم قتل هذا المستخدم في حالة تسجيل الخروج. كما ستتم إعادة تشغيله تلقائيا في حالة إعادة تشغيل Windows Server.

## <u>قبل البدء</u>

### <u>المتطلبات</u>

يجب أن يكون لدى قراء هذا المستند معرفة بالمواضيع التالية.

- نظام التشغيل Windows Server
  - خدمات معلومات الإنترنت

#### <u>المكونات المستخدمة</u>

تستند المعلومات الواردة في هذا المستند إلى إصدارات المكونات المادية والبرامج التالية:

- نظام التشغيل Windows Server 2008 R2
  - IIS 7.5 •
  - Jboss 7.1.1.final •
- Cisco Service Portal، الإصدار 9.4 أو إصدار أحدث

#### <u>الاصطلاحات</u>

للحصول على مزيد من المعلومات حول اصطلاحات المستندات، ارجع إلى <u>اصطلاحات تلميحات Cisco التقنية</u>.

## <u>تكوين الخدمة</u>

تأكد من وصول المسؤول إلى خادم Windows المثبت عليه JBoss، ومن توفر محرر نصوص يدعم البحث والاستبدال (مثل Notepad). وهو أيضا مفيد، على الرغم من أنه غير مطلوب، حتى يكون لدى الخادم وصول غير مقيد إلى ويب.

#### <u>الإجراء</u>

أكمل الخطوات التالية:

- 1. على موقع الويب www.jboss.org/jbossweb/downloads، ابحث عن الحزم الحالية ل "Jboss Web Native". Connectors"، وقم بتنزيل الثنائيات المناسبة لنظام تشغيل Windows الذي تستخدمه. على سبيل المثال، إذا كانت الحزمة الحالية في الإصدار 2.0.10، فقم بتنزيل ملف zip للروابط 2.0.10 هذا عده x64-2.0.1
  - 2. قم بإلغاء ضغط ملف الأرشيف الذي تم تنزيله إلى الدليل الجذر Boss. على سبيل المثال: C:\jboss-as-7.1.1.Final
    - إذا طلب منك القيام بذلك، قم باستبدال أي ملفات موجودة بنفس الأسماء.
- 3. استخدم محرر النصوص لفتح ملف service.bat ضمن دليل <JBOSS\_ROOT>\bin> ضمن دليل service.bat احفظ نسخة من الملف على هيئة service.old وبالتالي لديك نسخة إحتياطية.
  - 4. قم بتعيين خصائص SVCNAME وSVCDISP وSVCdesc إلى شيء ذي معنى. على سبيل المثال: set SVCNAME=JBoss7server set SVCDISP=JBoss Server for CSP release X set SVCDESC=JBoss AS 7.1.1.Final - Windows x64 - CSP release X
    - 5. قم بالتعليق على خاصية Java\_OPTs بإضافة REM إلى بداية السطر. على سبيل المثال: REM set JAVA\_OPTS=-X
      - 6. استبدلت كل ظهور من run.bat ب run.bat .6
        - 7. استبدل كل تكرارات run.log ب run.log 7
- 8. إستبدال كل تكرارات الأمرإ**يقاف تشغيل المكالمة -S <.s.lock>shutdown.log 2>&1 ب**استخدام هذا الأمرا**تصل** ب jboss-cli.bat —connect —command=:shutdown> shutdown.log 2>&1
  - 9. قم بحفظ ملف service.bat المعدل.
  - 10. قم بتشغيل سطر الأوامر في Windows وتنفيذ الأمر التالي لتثبيت خدمة "خادم JBos ل CSP الإصدار X" وتسجيلها:
    - service.bat install
  - JbOs" (مدير الخادم) Server Manager وتحقق من تسجيل الخدمة. الإصدار X".
    - 12. (إختياري) قم بتغيير **نوع بدء التشغيل** لهذه الخدمة إلى **تلقائي.** 
      - 13. بدء خدمة "JbOs ل CSP الإصدار X".
    - 14. تحقق من ملف السجل <JBOSS\_ROOT>\bin\standalone.log للتحقق من بدء خادم JBOSS\_NOT بنجاح.

## معلومات ذات صلة

• <u>دعم بوابة Cisco السحابية</u>

ةمجرتاا مذه لوح

تمجرت Cisco تايان تايانق تال نم قعومجم مادختساب دنتسمل اذه Cisco تمجرت ملاعل العامي عيمج يف نيم دختسمل لمعد يوتحم ميدقت لقيرشبل و امك ققيقد نوكت نل قيل قمجرت لضفاً نأ قظعالم يجرُي .قصاخل امهتغلب Cisco ياخت .فرتحم مجرتم اممدقي يتل القيفارت عال قمجرت اعم ل احل اوه يل إ أم اد عوجرل اب يصوُتو تامجرت الاذة ققد نع اهتي لوئسم Systems الما يا إ أم الا عنه يل الان الانتيام الال الانتيال الانت الما